请问在电脑上怎么看股票、怎么打开股票的页面

进入页面后点上端"行情",在"多股同列"页面中直接输入所选择的指数代码,即可同页显示。通达信【大盘对照】的操作方法是:

1.打开通达信,输入要查询股票代码,按回车键;

2.点击F5进入日K线图,在页面上方点击【报价】,

3.在下拉菜单中选择【大盘对照】--【上证指数】,就会同时显示个股和上证指数的日K线图。

同花顺电脑版怎么登录证券账号

在同花顺电脑版上登录证券账号非常简单,首先打开同花顺电脑版,点击"登录",然后输入你的证券账号和密码,点击"确定"即可完成登录。

如果你还没有注册账号,可以点击"注册"进行账号注册,填写必要的信息后,系统会发送验证码到你的手机或者邮箱,按照提示完成注册即可。登录后,你可以进行股票交易、查看行情、分析股票走势等操作。记得在登录后妥善保管账号和密码,确保账户安全。

中信证券电脑版怎么查股票

应该在电脑上下载中信证券的证券交易软件,下载完毕后按要求输入股东账户、通 信密码及交易密码,打开软件后,电脑就会显示实时的股票信息,输入相应的股票 代码就可以查股票了。

什么键可以查看上市公司基本信息

在电脑版本的股票交易软件上可以打F10,即可以查询上市公司的基本信息资料,比如财务数据,经营项目,及市场占有率,还有上市公司的法人,大股东,实控人。还有股东信息,及股东人数。所以说要是想进行长期投资一家公司,首先要看上市公司的基本信息。

平安证券电脑版怎么看筹码分布

在平安证券电脑版查看筹码分布的步骤如下:

打开平安证券应用程序,并登录您的账号。

在主页面上找到您感兴趣的股票,点击进入该股票的详情页。

进入"盘口"页面后,向下滑动屏幕,会看到一个"筹码分布"图表。

以上步骤仅供参考,如果您在操作过程中遇到问题,可以咨询平安证券客服获取帮助。